# Instructions

# <sup>∞</sup>1 - Create a new project

• Create blank ionic project using the latest ionic-cli

ionic start StarterFirebasePackV2 blank --cordova

- Copy the folders src, package.json and replace them in your new project root.
- Run inside the project folder, install all dependencies added to the new package.json file running:

npm install

• Add all platforms you need:

ionic cordova platform add ios ionic cordova platform add android

# 2 - Configuring Firebase project

• Create a Firebase project

|                                                                                               |                                                                               | ×                                                                  |
|-----------------------------------------------------------------------------------------------|-------------------------------------------------------------------------------|--------------------------------------------------------------------|
| Project name                                                                                  |                                                                               |                                                                    |
| StartFirebasePackV                                                                            | 2                                                                             |                                                                    |
|                                                                                               |                                                                               |                                                                    |
| Country/region ⑦                                                                              |                                                                               |                                                                    |
| New Zealand                                                                                   | •                                                                             |                                                                    |
| By default, your Firebase And<br>eatures and Google product<br>lata is shared in your setting | alytics data will enh<br>ts. You can control l<br>gs at anytime. <u>Learr</u> | ance other Firebase<br>how your Firebase Analytic<br><u>) more</u> |
|                                                                                               |                                                                               |                                                                    |

• Add project to Web application.

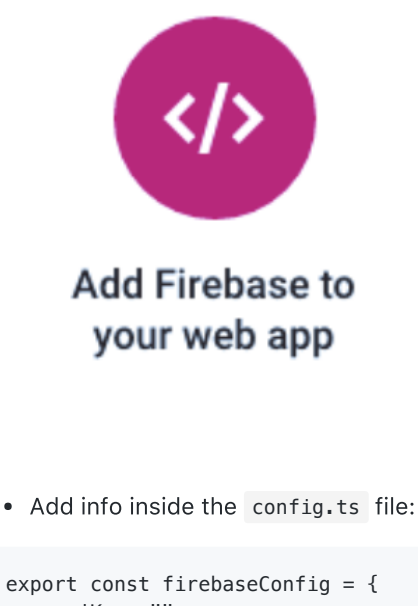

```
apiKey: "",
authDomain: "",
databaseURL: "",
projectId: "",
storageBucket: "",
messagingSenderId: ""
};
```

# 3 - Anonymous and Email/password auth.

• Enable Anonymous and Email/Password authentications in Firebase.

|         | /               |                   | · · · · · · · · · · · · · · · · · · · |  |
|---------|-----------------|-------------------|---------------------------------------|--|
| DEVI    | ELOP            |                   |                                       |  |
|         | Authentication  | Sign-in providers |                                       |  |
|         | Database        | Provider          | Status                                |  |
|         | Storage         | Email/Password    | Disabled                              |  |
| $\odot$ | Hosting         | G Google          | Disabled                              |  |
| C       | Test Lab        | f Eacebook        | Disabled                              |  |
| ŧ       | Crash Reporting |                   |                                       |  |
| GRO     | w               | y Twitter         | Disabled                              |  |
| ₽       | Notifications   | GitHub            | Disabled                              |  |
| Ľ       | Remote Config   | 0                 |                                       |  |
| Θ       | Dynamic Links   | 🛎 Anonymous       | Disabled                              |  |
| EAD     |                 |                   |                                       |  |

• If you run ionic serve in your project root, you should be able to Register and authenticate via Email/password and Anonymous users.

# 4 - Facebook oAuth v4 SDK

- Enable Facebook login in Firebase Copy the redirect URL since we will use it later, leave this page opened for now, we will get the App ID and App secret later.
- Create Facebook developer app, use the Basic Setup.

https://developers.facebook.com/apps

| 8                                                                                                    | Se                                                                                      | lect a platfo                     | rm to get started                                           |         |                 |
|----------------------------------------------------------------------------------------------------|-----------------------------------------------------------------------------------------|-----------------------------------|-------------------------------------------------------------|---------|-----------------|
| LANGI<br>Englis                                                                                                    | Ć (                                                                                     | <b>P</b>                          | f                                                           | www     |                 |
| <b>Produ</b><br>Faceb<br>Sharin                                                                                                    | IOS                                                                                     | Android                           | Facebook Canvas                                             | Website |                 |
| Gane<br>Faceb                                                                                                    | lf you're d<br>skip tl                                                                  | eveloping on a<br>his step for no | another platform or want<br>w, use the <b>basic setup</b> . |         |                 |
|                                                                                                    |                                                                                         |                                   |                                                             |         |                 |
| About Create Ad Careers Plat                                                                                                    | form Policy Privacy Policy Cookies                                                      | Terms                             |                                                             |         | Facebook © 2016 |
| About Create Ad Careers Plat                                                                                                    | form Policy Privacy Policy Cookles                                                      | Terms                             |                                                             |         | Facebook © 2016 |
| About Create Ad Careers Plat<br>Create a Nev<br>Get started integrating                                                                                         | form Policy Privacy Policy Cookies                                                      | Terms                             | ebsite                                                      |         | Facebook © 2016 |
| About Create Ad Careers Plat<br>Create a Nev<br>Get started integrating<br>Display Name                                                                         | form Policy Privacy Policy Cookles                                                      | Terms<br>ur app or We             | ebsite                                                      |         | Facebook © 2016 |
| About Create Ad Careers Plat<br>Create a New<br>Get started integrating<br>Display Name<br>StarterFirebasePack                                                  | torm Policy Privacy Policy Cookles                                                      | Terms                             | ebsite                                                      |         | Facebook © 2016 |
| About Create Ad Carrens Plat<br>Create a New<br>Get started integrating<br>Display Name<br>StarterFirebasePack<br>Contact Email                                 | form Policy Privacy Policy Cookles                                                      | ur app or we                      | ebsite                                                      |         | Facebook © 2016 |
| About Create Ad Careers Plat<br>Create a New<br>Get started integrating<br>Display Name<br>StarterFirebasePack<br>Contact Email<br>gustavokm90@gmail            | torm Policy Privacy Policy Cookles                                                      | ur app or we                      | ebsite                                                      |         | Facebook © 2016 |
| About Create Ad Careers Plat<br>Create a New<br>Get started integrating<br>Display Name<br>StarterFirebasePack<br>Contact Email<br>gustavokm90@gmai<br>Category | torm Policy Privacy Policy Cookles<br><b>App ID</b><br><b>Facebook into yo</b><br>1.com | ur app or we                      | ebsite                                                      |         | Facebook © 2016 |

• Now create a Facebook Login product and paste the OAuth redirect URL provided by Firebase when you enabled the Facebook Authentication.

| Dashboard                          |                                                                                                    |
|------------------------------------|----------------------------------------------------------------------------------------------------|
| Settings                           | Easily add Facebook Login to your app with our Quickstart                                                                                                    |
| Roles                              |                                                                                                    |
| Alerts                             | Client OAuth Settings                                                                                                    |
| App Review                         | Yes Client OAuth Login<br>Enables the standard OAuth client token flow. Secure your application and prevent abuse by locking down<br>which token redirect URIs are allowed with the options below. Disable globally if not used. [?]                                    |
| Facebook Login Settings Quickstart | Yes         Web OAuth Login         Force Web OAuth Reauthentication           Enables web based OAuth client login for building custom login flows. (?)         No         When on, prompts people to enter their Facebook password in order to log in on the web. (?) |
| + Add Product                      | Embedded Browser OAuth Login     Enables browser control redirect uri for     OAuth client login. [?]  Valid OAuth redirect URIs                                                                                                    |
|                                    | Valid OAuth redirect URIs.                                                                                                    |
|                                    | No Enables the OAuth client login flow for devices like a smart TV (?)                                                                                                    |

• Save, grab the App ID and App Secret in your Facebook Dashboard, and add them in the Firebase Facebook Authentication.

• Run the following command:

ionic cordova plugin add cordova-plugin-facebook4 --save --variable APP\_ID="your\_facebook\_app\_id" -variable APP\_NAME="StarterFirebasePackV2"

- At this point the Facebook login should work in the Browser Mode only
- However, in order to make the Facebook login work for iOS and Android devices, we need to configure a few more things.

### Let's enable for iOS first.

- In the Facebook developer dashboard, go to Settings.
- Add a new platform.
- Choose iOS.
- Now add your Bundle ID found in the config.xml file.

<widget id=.....>

• Save, and you are done.

| OS                                                                                                    | Quick Start                                                                                                    |
|----------------------------------------------------------------------------------------------------|----------------------------------------------------------------------------------------------------|
| Bundle ID<br>com.ionicframework.starterfirebasepackv2970812 ×                                                                                                    | iPhone Store ID<br>The ID to identify your app in the iOS Store                                                                                                    |
| URL Scheme Suffix (Optional)                                                                                                    | iPad Store ID<br>The ID to identify your app in the iPad Store                                                                                                    |
| No Single Sign On Will launch from iOS Notifications                                                                                                    |                                                                                                    |
| No iOS Only: Log In-App Purchase Events Au<br>Turning this on logs all in-app purchase events a<br>Facebook SDK or newer. Notice: When this setti<br>manually on iOS or else they'll be duplicated. Lea | utomatically (Recommended)<br>utomatically on iOS. This feature needs version 3.22 of the<br>ing is turned on, you should stop logging in-app purchases<br>am More |

### Next up Android.

- In the Facebook developer dashboard, go to Settings.
- Add a new platform.
- Choose Android.
- Add the same value for the Bundle ID in iOS in the field Google Play Package Name.
- Now things gets a little bit nasty, we need to generate a Hash key for the Android apk. We are going to generate a Hash for the debug apk, so we can deploy our app to an Android device and test.
- First thing, run the command in your project root folder.

keytool -exportcert -alias androiddebugkey -keystore ~/.android/debug.keystore | openssl sha1 -binary |
openssl base64

- The password for the debug.keystore should be always android .
- Now copy the hash generated by this command and paste into the Facebook Android product field Key hashes.

| ndroid                                                      | Quick Start                                   |
|-------------------------------------------------------------|-----------------------------------------------|
| Google Play Package Name                                    | Class Name                                    |
| com.ionicframework.starterfirebasepackv2970812              | The Main Activity you want Facebook to launch |
| Amazon Appstore URL (Optional)                              |                                               |
| Ex. http://www.amazon.com/dp/B004GJDQT8                     |                                               |
| No Single Sign On<br>Will launch from Android Notifications |                                               |

And we are done! You should now be able to Login via Facebook now using devices.

# 5 - Twitter oAuth

- Enable Twitter authentication if Firebase.
- Copy the callback URL.
- Create a Twitter application at: https://apps.twitter.com/app
- Add the callback URL to the application.

# Application Details Name \* StarterFirebasePackv2 Your application name. This is used to attribute the source of a tweet and in user-facing authorization screens. 32 characters max. Description \*

### Ipsum lorem

Your application description, which will be shown in user-facing authorization screens. Between 10 and 200 characters max.

### Website \*

### www.placeholder.com

Your application's publicly accessible home page, where users can go to download, make use of, or find out more information about your application. This fully-qualified URL is used in the source attribution for tweets created by your application and will be shown in user-facing authorization screens. (If you don't have a URL yet, just put a placeholder here but remember to change it later.)

### Callback URL

### https://startfirebasepackv2.firebaseapp.com/\_\_/auth/handler

Where should we return after successfully authenticating? OAuth 1.0a applications should explicitly specify their oauth\_callback URL on the request token step, regardless of the value given here. To restrict your application from using callbacks, leave this field blank.

- Go to keys and access token tab and grab your API key and API secret.
- Go back to Firebase website and add them to the Twitter Authentication and save.
- Now we need to create a Fabric application to use the Fabric API in the Twitter Connect Plugin.
- Go to : https://fabric.io
- Create any project, It could be an iOS application for instance.

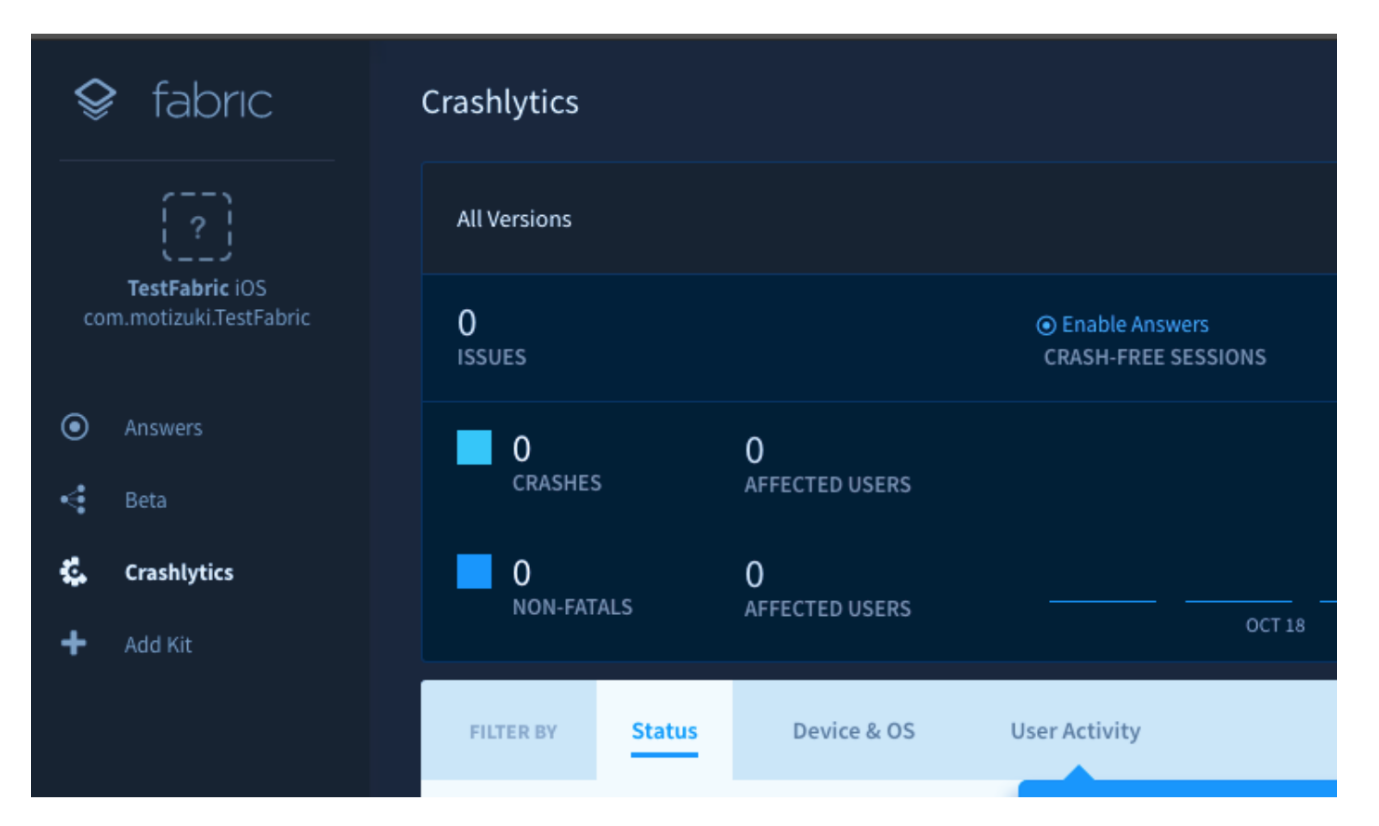

- The only thing we really need is the API key. Getting the API key is fairly tricky, but this process seems to work:
   Login to Fabric account and open https://fabric.io/kits/android/crashlytics/install
  - Find the meta-data code block in AndroidManifest.xml
  - Find your API Key pre filled in the code.
- Now run the following command with your Fabric API KEY in your project root:

ionic cordova plugin add twitter-connect-plugin --variable FABRIC\_KEY=<Fabric API Key>

• The last thing you need to do now is to open config.xml (in your project's root) and add these two lines before the closing </widget> tag:

```
<preference name="TwitterConsumerKey" value="<Twitter Consumer Key>" /> <preference name="TwitterConsumerSecret" value="<Twitter Consumer Secret>" />
```

If you get stuck in one of those steps, you can checkout the plugin github page for more information: https://github.com/ManifestWebDesign/twitter-connect-plugin.

# 6 - GooglePlus oAuth

Enable Google authentication in Firebase.

### iOS

- To get your iOS REVERSED\_CLIENT\_ID, generate a configuration file here. This GoogleService-Info.plist file contains the REVERSED\_CLIENT\_ID you'll need during installation.
- Go to: https://developers.google.com/mobile/add?platform=ios&cntapi=signin
- Create a new application by passing a name and adding the BundleID .
- Enable Google Sign in.
- Download the plist file.
- You will find your reverse client ID inside this file.
- Run the following command using your reverse client id:

ionic cordova plugin add cordova-plugin-googleplus --save --variable REVERSED\_CLIENT\_ID=myreversedclientid

### Android

- Go to: https://developers.google.com/mobile/add?platform=android&cntapi=signin
- Create a new application by passing a name and adding the BundleID .
- Enable Google Sign in.
- We need to get the SHA1 Hash now.
- Run the command:

keytool -exportcert -list -v -alias androiddebugkey -keystore ~/.android/debug.keystore

- Get the SHA-1 and add to the enable the Google Sign in.
- Add in Firebase an Android app

|                    | Enter app details             | Copy config file              | Add to build.gradle            |                                |
|--------------------|-------------------------------|-------------------------------|--------------------------------|--------------------------------|
| Get sta            | arted on Android faster b     | y clicking Tools > Fireb      | ase in <u>Android Studio 2</u> | <u>2+</u>                      |
| Package name (     | 0                             |                               |                                |                                |
| com.yourapp        | o.android                     |                               |                                |                                |
| App nickname (o    | ptional)                      |                               |                                |                                |
| Freemium Ar        | ndroid App                    |                               |                                |                                |
| Debug signing ce   | ertificate SHA-1 (optional)   | 0                             |                                |                                |
| 00:00:00:00        | 00:00:00:00:00:00:00          | 0:00:00:00:00:00              | 0:00:00:00:00:00:00:           | 00                             |
| Required for Dynar | mic Links, Invites, and Googl | e Sign-In support in Auth. Ed | t SHA-1s in Settings.          |                                |
|                    |                               |                               |                                |                                |
|                    |                               |                               | CANCEL                         | ADD APP                        |
|                    |                               |                               | google                         | downloads<br>services.json for |

- Lastly, get your web client ID at: https://console.developers.google.com/apis/credentials
- Add it to the /src/app/config.ts

## • Make sure all client ids were correctly added, and they should all be present in the console dashboard.

|                            | •                 | Dashboard                                                      |                               | Name                                                                | Creation date $$                | Restriction  | Key                | Key                |  |
|----------------------------|-------------------|----------------------------------------------------------------|-------------------------------|---------------------------------------------------------------------|---------------------------------|--------------|--------------------|--------------------|--|
|                            | Ш                 | Library                                                        |                               | Android key<br>(auto created by<br>Google Service)                  | Oct 19, 2016                    | None         | AlzaSyDAdSPFI      |                    |  |
|                            | 0+                | Credentials                                                    |                               | iOS key (auto<br>created by Google<br>Service)                      | Oct 19, 2016                    | None         | AlzaSyCtRnv9       |                    |  |
|                            |                   |                                                                | 0Au                           | th 2.0 client IDs                                                   |                                 |              | _                  |                    |  |
|                            |                   |                                                                |                               | Android client for<br>com.ionicframework.i<br>(auto created by Goog | onicfire2625339<br>Jle Service) | Oct 19, 2016 | Android            | 372184:<br>so0g94l |  |
|                            |                   |                                                                |                               | iOS client for<br>com.ionicframework.i<br>(auto created by Goog     | onicfire2625339<br>Jle Service) | Oct 19, 2016 | iOS                | 3721842            |  |
|                            |                   |                                                                |                               | Web client (auto creat<br>Service)                                  | ed by Google                    | Oct 19, 2016 | Web<br>application | 372184:            |  |
|                            |                   |                                                                |                               |                                                                     |                                 |              |                    |                    |  |
| lf yo<br><mark>http</mark> | ou had<br>s://git | any trouble running those steps<br>hub.com/EddyVerbruggen/cord | s, ch<br>I <mark>ova</mark> ∙ | eckout the github<br>-plugin-googleplu                              | website for the<br>s            | e plugin:    |                    |                    |  |
| Feel                       | free t            | o contact me if you have any que                               | stior                         | ns. gustavokm90@                                                    | gmail.com                       |              |                    |                    |  |
| Нар                        | ру сос            | ding                                                           |                               |                                                                     |                                 |              |                    |                    |  |